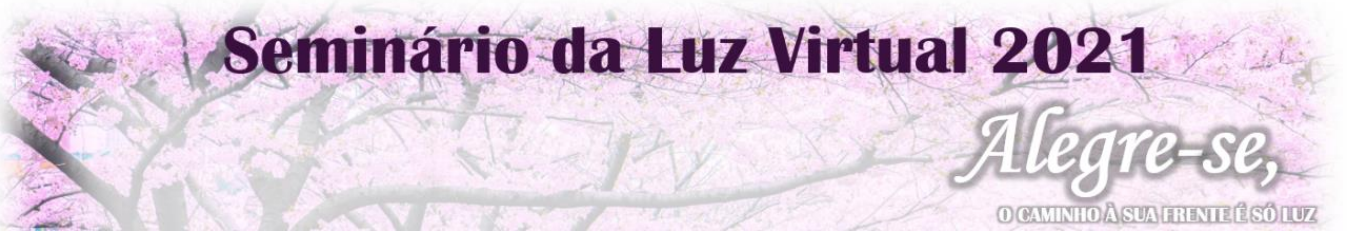

## Orientações para inscrições em grupo e doações de convites

Alegre-se, o caminho à sua frente é só luz! SEMINÁRIO DA LUZ VIRTUAL 2021

Para realizar a doação ou inscrição de grupo acesse a página: <u>https://eventos.sni.org.br/</u>

### Não adquiriu o seu convite para o Seminário da Luz?

- Clique no banner do Seminário da Luz ou na opção *convites*, selecione a quantidade de convites que deseja (incluindo o seu), em seguida clique na opção *continuar* e insira seus dados pessoais.
   OBS.: Antes de clicar na opção *continuar* verifique se o e-mail foi digitado corretamente.
- Escolha a forma de pagamento e insira as informações solicitadas.
  OBS.: O prazo para compensação de pagamento por boleto bancário é de 3 (três) dias.
- 3) Você receberá e-mail com a notificação de pagamento e instruções para você criar a seu login/senha para o acesso ao evento.
- 4) No e-mail de notificação de pagamento clique na opção "acesse o sistema gerenciamento de convites", caso não consiga acessar por esta opção entre na página: <u>https://gerenciador.eventos.sni.org.br</u>

# OBS.: É necessário criar login e senha antes de entrar na página de gerenciamento.

- 5) Insira seu login e senha.
- 6) Escolha uma das duas opções para enviar o convite para seu (s) convidado(s): "copiar link" ou "enviar por e-mail".
  OBS.: Para tanto será necessário o nome e e-mail da pessoa.

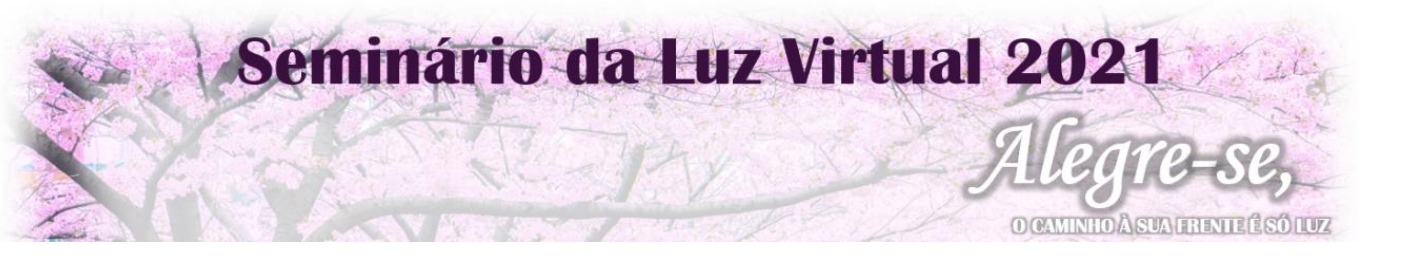

## Já adquiriu o seu convite para o Seminário da Luz?

- Clique na opção *login* (botão azul) localizado no início da tela e insira o seu login (e-mail) e senha.
- 8) No final da tela informe a quantidade de convites que deseja adquirir e clique em *continuar.*
- Escolha a forma de pagamento e insira as informações solicitadas.
  OBS.: O prazo para compensação de pagamento por boleto bancário é de 3 (três) dias.
- 10) Clique em continuar aparecerá à mensagem "seu pedido foi criado com sucesso".
- 11) Você receberá e-mail com a notificação de pagamento, nesse mesmo email clique na opção "acesse o sistema gerenciamento de convites", caso não consiga acessar por esta opção entre na página: <u>https://gerenciador.eventos.sni.org.br</u>
- 12) Insira seu login e senha.
- 13) Escolha uma das duas opções para enviar o convite para seu (s) convidado(s): "copiar link" ou "enviar por e-mail".
  OBS.: Para tanto será necessário o nome e e-mail da pessoa.

### Canais de suporte:

E-mail: seminariodaluz@sni.org.br e WhatsApp: (11) 5014-2204

Nota: Pedimos que concentrem todas as dúvidas nestes canais, por favor.

Muito obrigado! SEICHO-NO-IE DO BRASIL Departamento de Coordenação dos Seminários da Luz